# 行き先を探す

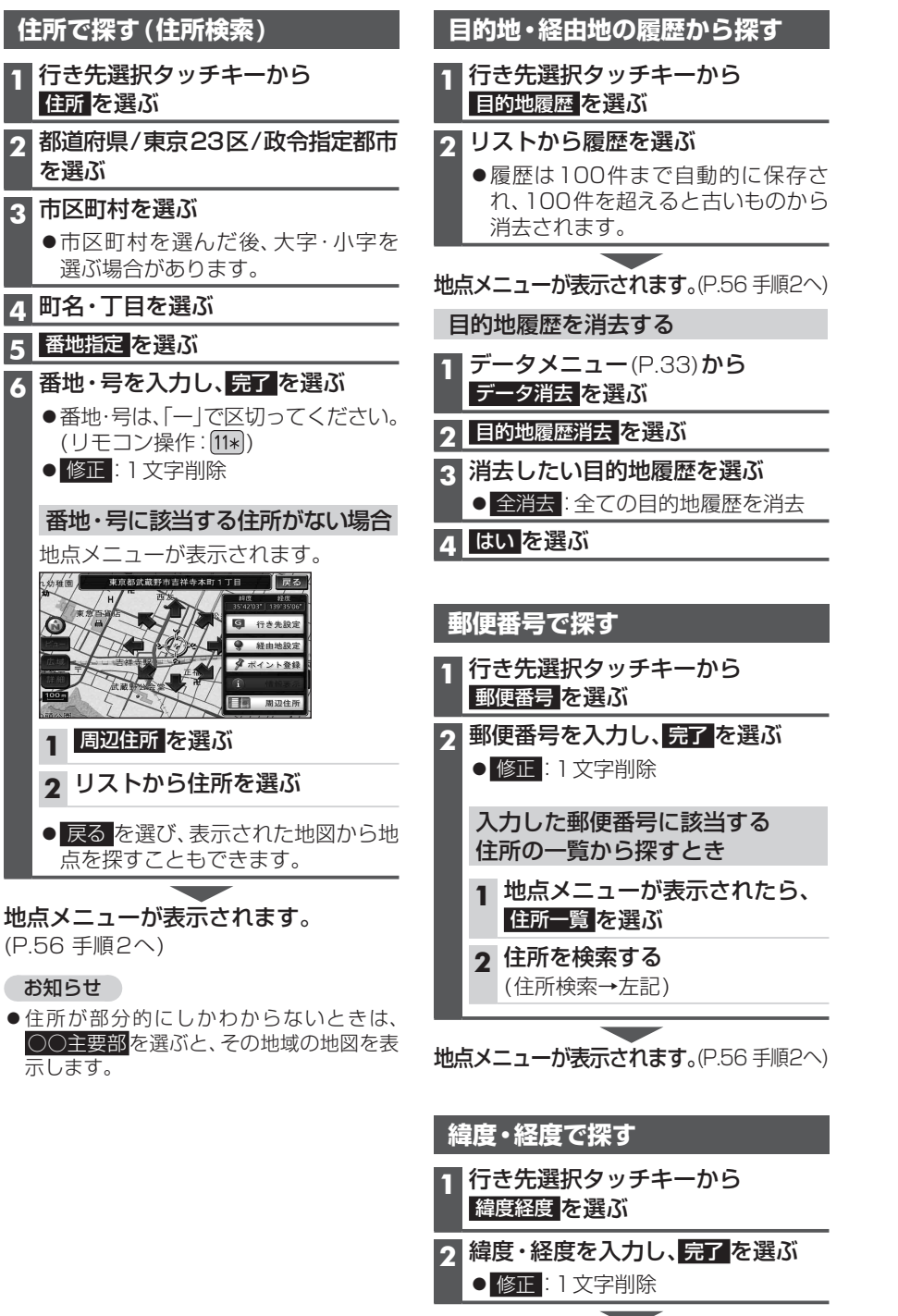

#### 地図画面から周辺施設を探す(周辺検索)

現在地または地図をスクロールさせた地点の周辺の施設を、ジャンルから絞り込んで検 索できます。(最大200件)

●ジャンル一覧表→P.206

# 現在地から探す

#### 1 現在地画面で現在地メニューを選ぶ 2 周辺検索を選ぶ 3 施設分類名/施設ジャンル/ 企業名・小分類を選ぶ

●企業名・小分類は、選択しない場合 があります。

#### 検索結果リストから施設を選ぶ

●距離順:現在地から近い順に並べ替え ●種類順:ジャンルの種類ごとに並べ替え ● ルートサイド(ルート設定中のみ): ルート沿いの施設を絞り込む (ルートサイド検索→P.64)

# 地点メニューが表示されます。

地図画面から直接探す

する場合

(P.53)

2

(P.65 「地図画面から検索した地点を行き先 に設定する | 手順2へ)

1 地図をスクロールさせる(P.51)

行き先設定を選ぶ

カーソルの位置を行き先に設定

地図から検索した地点を行き先に

設定する(P.65 地図画面から検索した)

地点を行き先に設定する | 手順3へ)

地点メニューを表示する場合

地点メニューが表示されます。

地点メニュー を選ぶ

#### 現在地以外の地点(カーソルの位置) から探す

# 1 地図をスクロールさせる(P.51)

### 2 地点メニューを選ぶ

- 3 周辺検索を選ぶ
- |施設分類名/施設ジャンル/ 企業名・小分類を選ぶ
- ●企業名・小分類は、選択しない場合 があります。

# 5 検索結果リストから施設を選ぶ ● 距離順: カーソルから近い順に並べ替え

- 種類順: ジャンルの種類ごとに並べ替え ● ルートサイド(ルート設定中のみ): ルート沿いの施設を絞り込む (ルートサイド検索→P.64)

# 地点メニューが表示されます。 (P.65 「地図画面から検索した地点を行き先

に設定する | 手順2へ)

# ナビゲーション 行き先を探

62